# Admin Training 004

#### **Overview**

Resources for training.

# **Topics Covered**

- Map records administration
- Batch delete
- Assign fix errors

## Video

• Admin Training 004 Video

### Script

Following is a script for the attached video.

- Preamble
  - ° Welcome to the IHTSDO map tool video tutorials. This administrator training video covers the record administration functionality.
- Open a browser and direct it to the landing page for the application
- Log in as a administrator user (map\_adm)
  - RESULT: the glass pane comes up for a bit and takes the user to the main dashboard for map\_adm
- Single Record Administration tab
- Single Record Administration tab
  Enter in a map record id (e.g. 476202). Click 'Retrieve' button.

   RESULT: map record is displayed with owner, last modified data, and workflow status

  Edit Workflow Status change status from 'EDITING\_IN\_PROGRESS' to 'EDITING\_DONE'
  Click 'Save' button. Click 'OK' at confirmation dialog.
- - RESULT: workflow status is updated on record can check on specialist dashboard that record has moved from 'Editing' list to 'Finished' list
- Click 'Delete' button. Click 'Cancel' at confirmation dialog.
- Click 'Create QA Record' with same mapRecordId.

### **References/Links**

• n/a